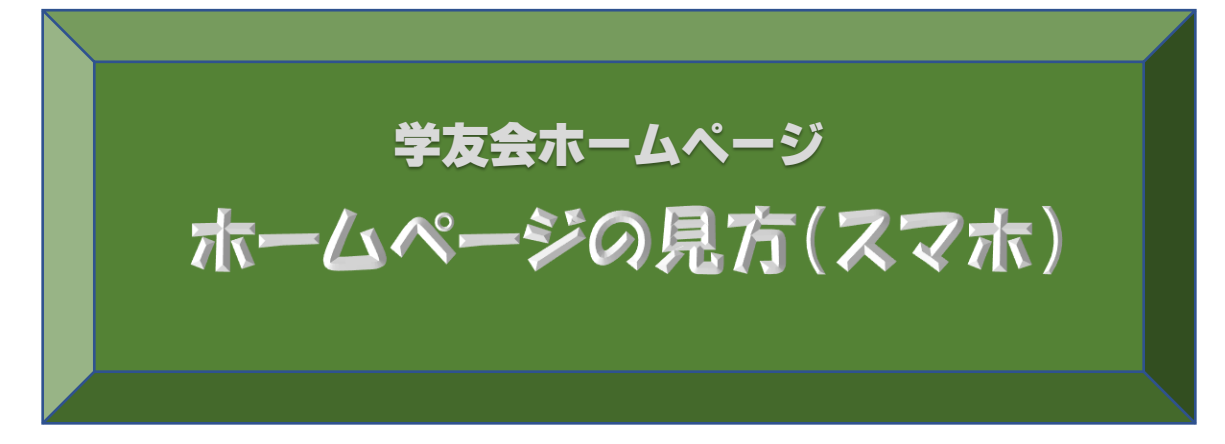

スマホ版

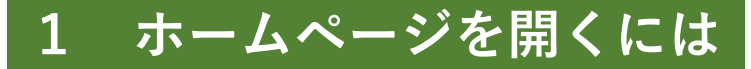

~ホームページ(HP)を開くには いくつかの方法があります~

# ① URL(住所)をタップしてHPを開く

#### 受信したメール文

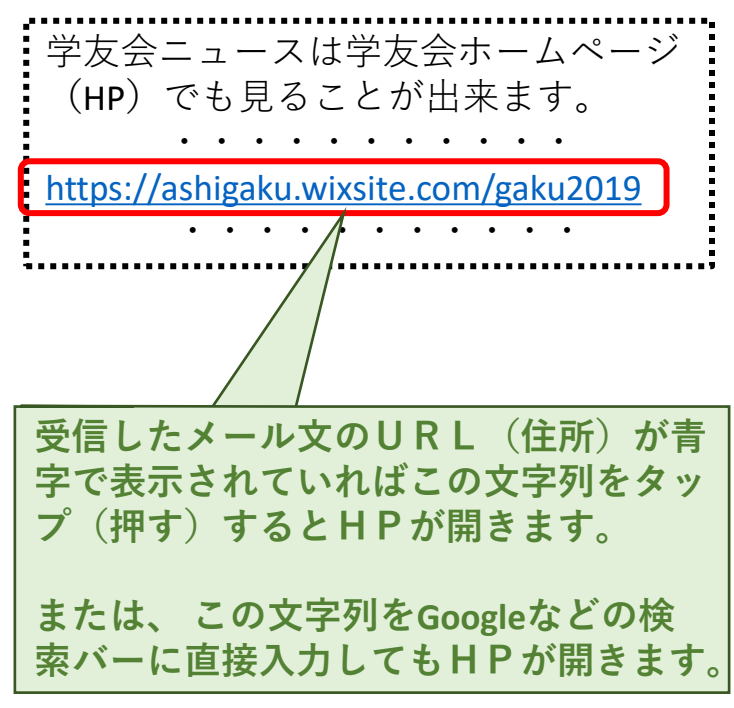

### ② QRコードを読み取りHPを開く [iPhone/Android]

QRコードをQRコードリーダーで 読み取り、表示される文字列をタッ プするとHPが開きます。

または、カメラをQRコードに近付 けて表示される文字列をタップする とHPが開きます(Androidで出来 ないときは次ページへ)。

※ Q R コードはパソコンで受信した メール文やパソコンで開いたHPに 記載されています。また、学友会 ニュースにも掲載されています。

ホームページの QRコード

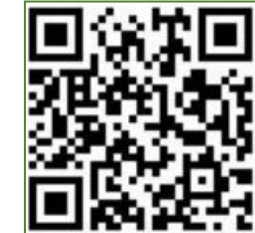

### ③ QRコードを読み取りHPを開く [Android]

~標準カメラで読み取りが出来ない場合~

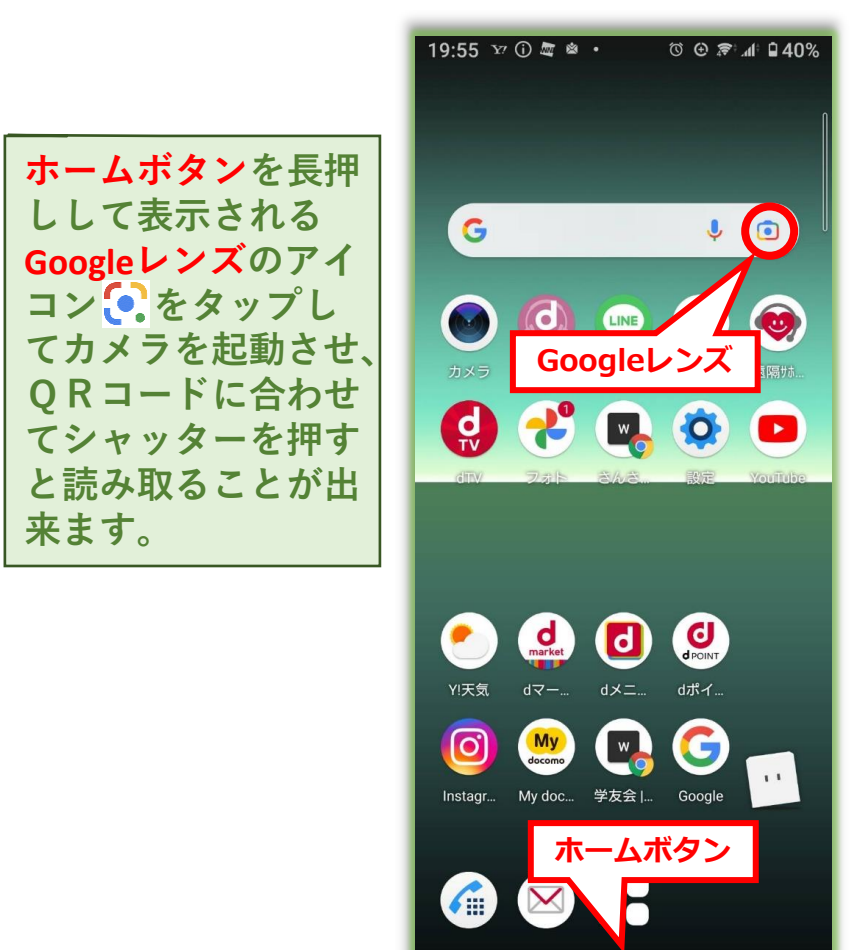

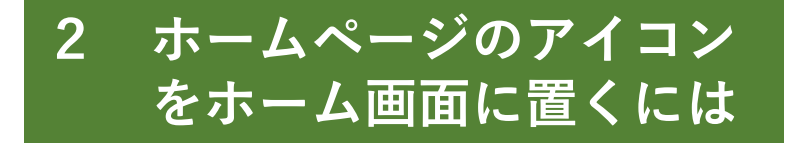

#### $\widehat{1}$ iPhone

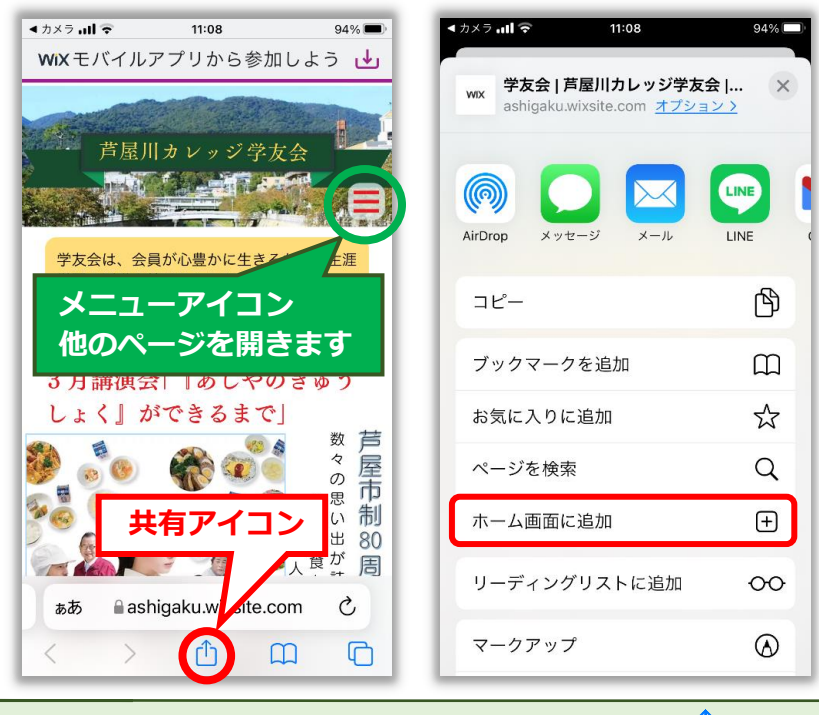

HPを開き、画面下中央の共有アイコン<sup>↑</sup>を タップして「ホーム画面に追加」⇒「追加」を タップするとホーム画面にHPのアイコンWIX が追加されます。

4

## 2 Android

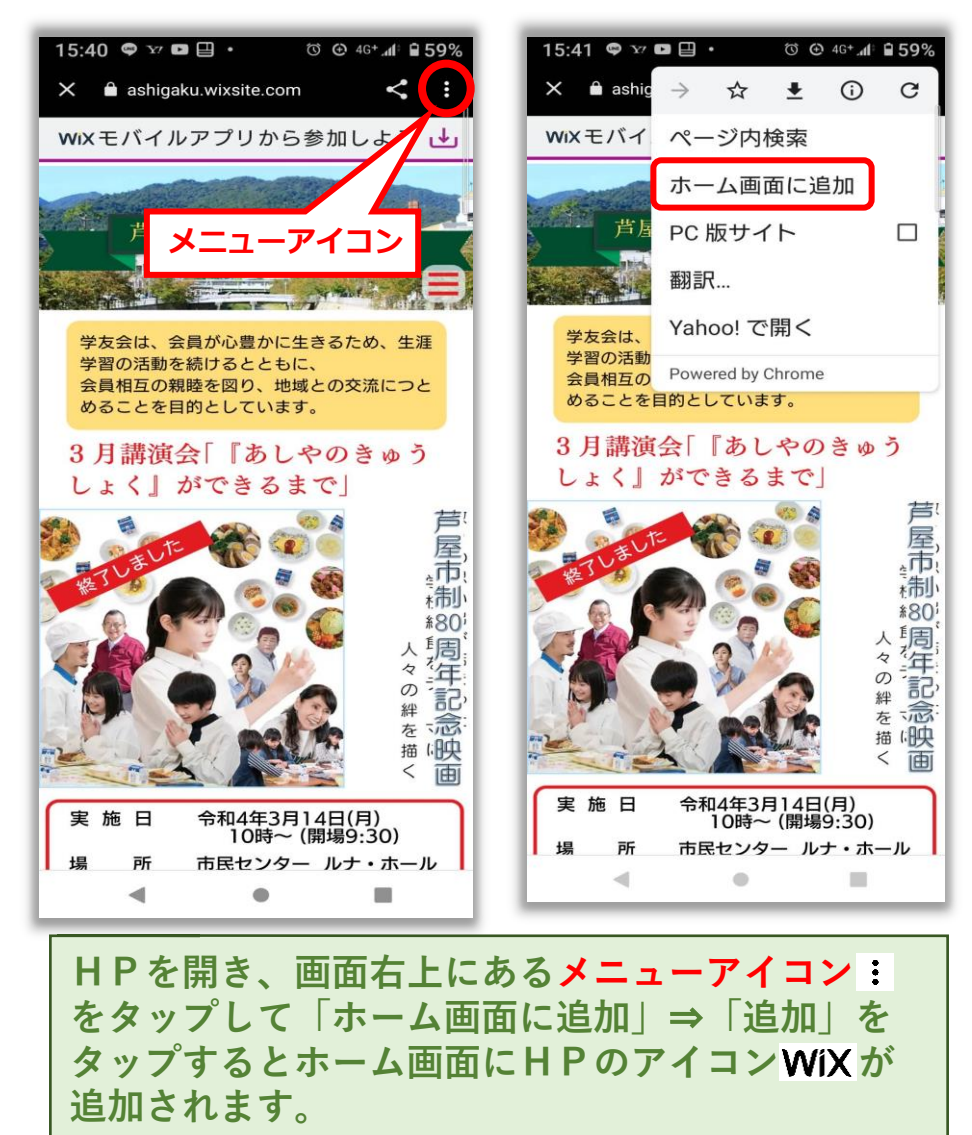